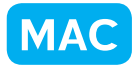

## A4の紙にむだなく印刷しよう

for Macintosh

北海道 古平町立古平小学校 三和史朗 KEY WORD - レイアウトプリント ピクチャパッケージ

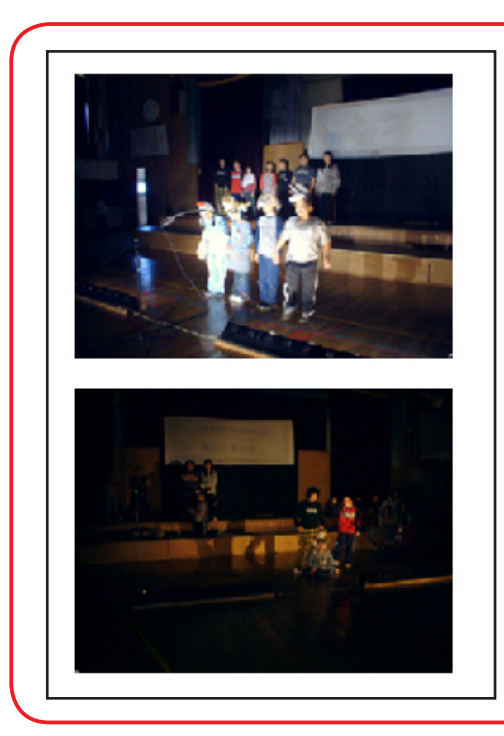

デジタルカメラでとった写真で必要な 写真だけを印刷します。

A 4の紙をむだなく使うことができる 便利な機能です。

①まず、ファイルからピクチャーパッケージを選びます。

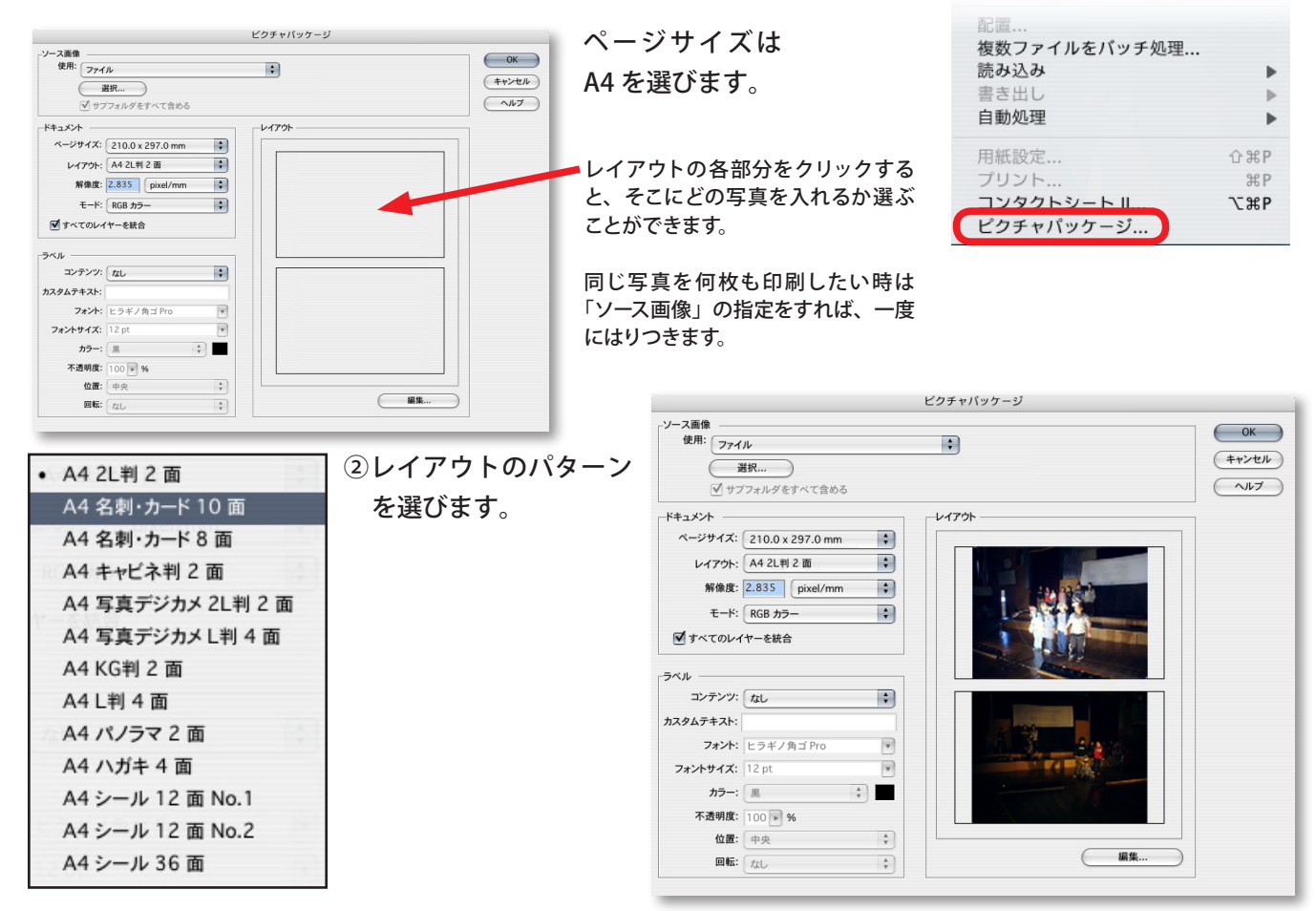